## workdoy. Time & Absence Approver Guide

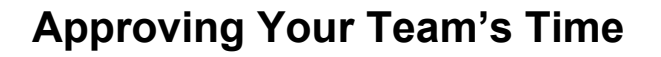

At the end of each week, you will need to approve your hourly employee's submitted time.

Apps

Your Saved Order

HUMAN RESOURCES

Shortcuts

Team Time Off

1. On your Workday homepage, select the **Menu** on the top left of the screen.

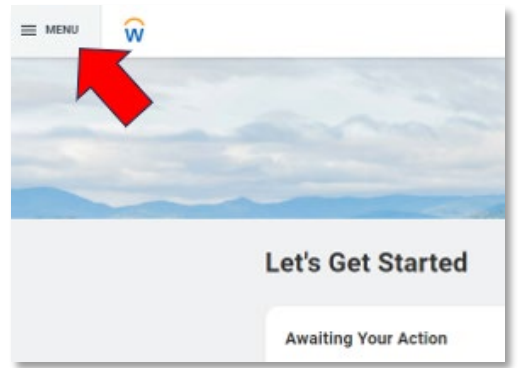

2. Select Team Time.

3. Under Actions, select **Review Time**.

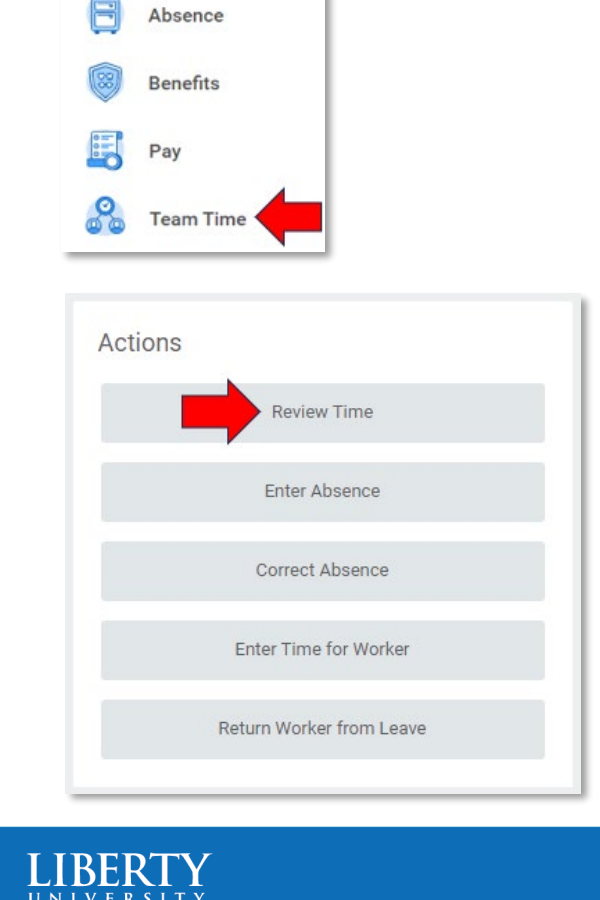

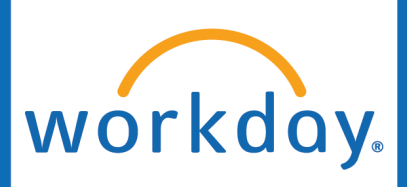

## Time & Absence Approver Guide

**Review Time** 

4. You can select a specific **date**, or leave it on today's date if you are approving the current week's time.

Be sure "Review my direct reports only" is unchecked.

You can select a specific worker, or all of your **workers**. If you are approving all your hourly employee's timesheets, we recommend selecting all of your workers.

You may specify to **show** All Workers, only Workers with Hours to Approve (meaning workers that have submitted their time), or specifically Workers with Unsubmitted time.

| Date                        | *  | 09/05/2023 🖻                     |    |
|-----------------------------|----|----------------------------------|----|
| Review my direct reports on | ly |                                  |    |
| Workers                     | *  | × Princess Aurora …              | := |
|                             |    | × Mary Poppins                   |    |
|                             |    | × Little Bo Peep ····            |    |
|                             |    | × Captain Hook                   |    |
|                             |    | × Princess Ariel …               |    |
|                             |    | MORE (31)                        |    |
| Employee Type               |    |                                  | := |
| Show                        | *  | O All Workers                    |    |
|                             |    | O Workers with Hours to Approve  |    |
|                             |    | O Workers with Unsubmitted Hours |    |

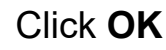

5. Check the box next to the employee's you are wanting to approve time for. Click Approve.

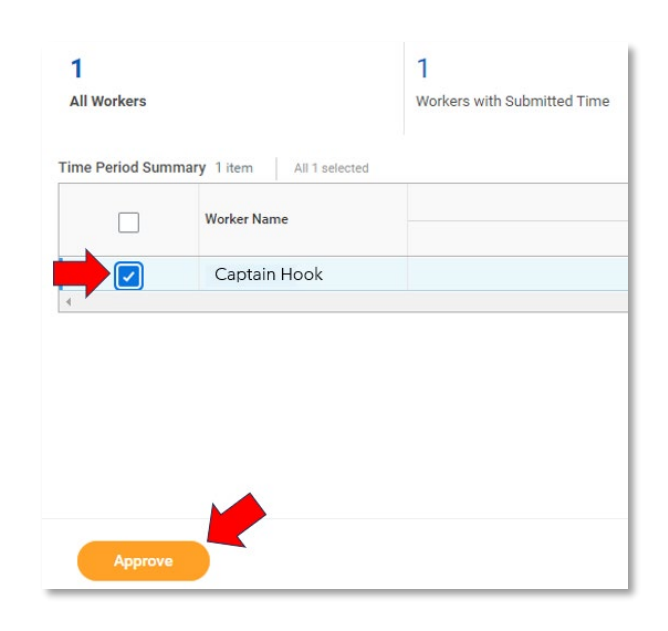

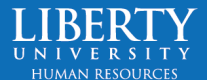

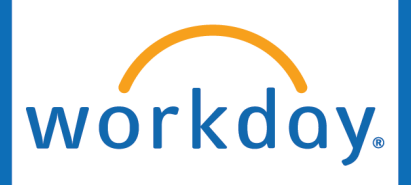

## Time & Absence Approver Guide

Note: If you see your employee did not submit their time, please ask them to do so.

If they are unreachable, you may submit their time on their behalf by going to Team Time > Enter Time for Worker > select the date and employee > click the orange Review on the bottom right > Submit.

Timesheets MUST be approved by Monday night of pay weeks.

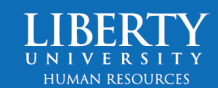